**Central Bank of Ireland** 

## **Online Reporting System**

**MiFIR Transaction Reporting User Procedure Document** 

24 April 2025

# This document should be read in conjunction with the Operational and Technical Arrangements guidance, available on the Central Bank's website.

#### Contents

|     |                                              | Page No. |
|-----|----------------------------------------------|----------|
| 1.0 | Access to MiFIR Transaction Reporting Return | 3        |
| 2.0 | MiFIR Transaction Reporting ONR Landing Page | 4        |
| 3.0 | Load a File                                  | 5        |
| 4.0 | Feedback Email                               | 6        |
| 5.0 | View Uploaded Files and Access Feedback      | 7        |
| 6.0 | Transaction Search                           | 9        |
| 7.0 | Transaction Summary                          | 11       |
| 8.0 | Statistics Report                            | 11       |
| 9.0 | Reconciliation Request Status                | 12       |

### 1.0 Access to MiFIR Transaction Reporting Return

You must be connected to your institution if you are logging in to the portal to view the MIFIR Transaction Reporting return. You can request to be added to your institution by contacting the portal administrator who can add your person code to the institution.

The portal administrator clicks Portal Administration > Manage Users > add new user. (Fig 1).

| F  | ig 1 – Manage Us       | sers  |             |             |             |        |   |            |                 |           |              |
|----|------------------------|-------|-------------|-------------|-------------|--------|---|------------|-----------------|-----------|--------------|
| ۵  | Institution Details    | < (   | Manage User | 'S          |             |        |   |            |                 |           |              |
| *  | My Institution Profile | <     |             |             |             |        |   |            |                 | 6         | Add New User |
| •  | Pending Actions        | 315 < |             |             |             |        |   |            |                 |           |              |
| •  |                        | <     | Showing 5   | ✓ entries   |             |        |   |            |                 | Filter    | Q            |
| 2  | Messages               | 8 <   | User Type 🗢 | Person Name | Person Code | E-mail |   | User Statu | ıs ♦ Last Login |           |              |
| ß, | Request Change         | <     | Admin       |             |             |        | _ | Linked     | -               | Actions - |              |
| -  |                        | <     | Admin       |             |             |        |   | Removed    | -               | Actions * | _            |
|    | Portal Administration  |       | Admin       |             |             | (      |   | Linked     | -               | Actions - |              |
|    | Manage Users           |       | Admin       |             |             |        |   | Linked     | -               | Actions * | _            |
|    | Manage Delegates       |       | Admin       |             |             |        |   | Removed    | -               | Actions * |              |

The portal administrator will then enter the person code of the user they want to add and their email address.

If there is no portal administrator for your institution please email <u>onlinereturns@centralbank.ie</u> and explain that you want to be made portal administrator and please confirm in your email the following:

Full Name of Institution: C-Code of Institution: Full Name of Portal Administrator: Person Code of Portal Administrator: PCF: Yes/No:

Permissions:

The portal administrator must give you the relevant permissions for the MiFIR Transaction Reporting return.

The portal administrator must click Portal Administration > Manage Users > search the name of the user they want to give permissions to > click actions > click manage permissions (Fig 2).

Fig 2 – Manage Permissions

| 0 | Pending Actions <     |     |           |              |             |   |             |        |     |               |            |                                            |
|---|-----------------------|-----|-----------|--------------|-------------|---|-------------|--------|-----|---------------|------------|--------------------------------------------|
| • | Fitness and Probity < |     | Showing   | 5 ~          | entries     |   |             |        |     |               |            | ٩                                          |
| 2 | Messages 8 <          | U   | lser Type | ٥            | Person Name | ¢ | Person Code | E-mail |     | User Status 🗢 | Last Login |                                            |
| ß |                       |     | Admin     |              |             |   |             |        | ~ * | Linked        | -          | Actions -                                  |
| - |                       | 1.5 |           |              |             |   |             |        |     |               |            | Status Changes                             |
|   | Portal Administration |     | Showing 1 | to 1 of 1 en | tries       |   |             |        |     |               |            | Manage Permissions 1 > Last<br>Remove User |
|   | Manage Users          |     |           |              |             |   |             |        |     |               |            |                                            |
|   | Manage Delegates      |     |           |              |             |   |             |        |     |               |            |                                            |

The portal administrator should scroll down to 'ONR returns' and give the user the relevant return permissions for the MiFIR Transaction Reporting return. The portal administrator must then click 'Save' at the bottom of the page.

When the user signs in they should be able to see the MiFIR Transaction Reporting return (Fig 3).

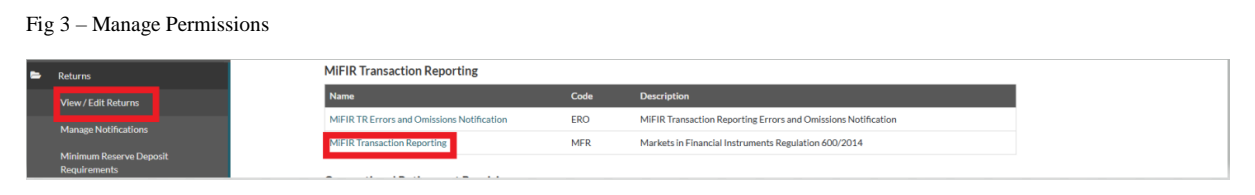

#### 2.0 **MiFIR Transaction Reporting ONR Landing Page**

To submit MiFIR transaction reports select MiFIR Transaction Reporting from the list of available return types on the ONR landing page. (Fig 4).

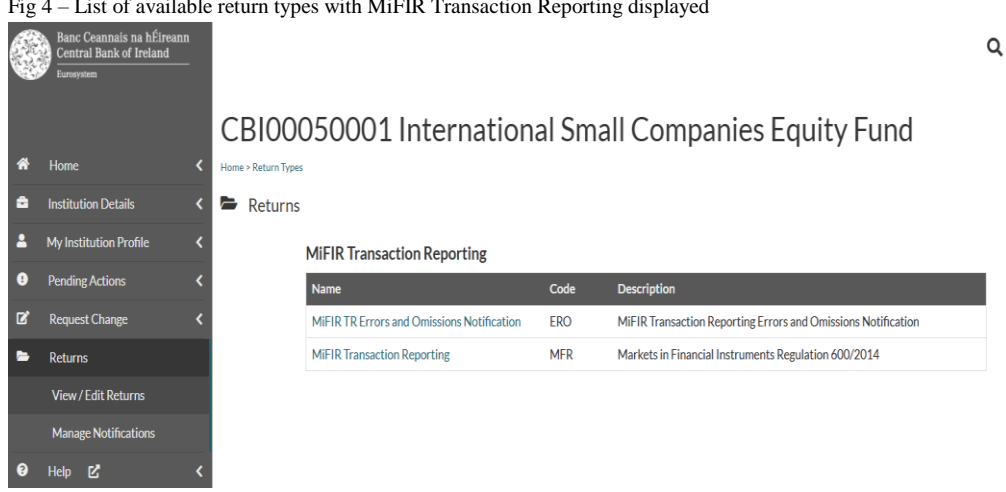

Click MiFIR Transaction Reporting and the MiFIR Transaction Reporting Page is displayed (Fig 5).

Fig 4 - List of available return types with MiFIR Transaction Reporting displayed

#### Fig 5 – MiFIR Transaction Reporting Page

|               | Banc Ceannais na hÉireann<br>Central Bank of Ireland<br>Eurosystem |                                                                                  | Q                                                                                                    |
|---------------|--------------------------------------------------------------------|----------------------------------------------------------------------------------|----------------------------------------------------------------------------------------------------|
| A             | Home K                                                             | CBI00050001 International Small Companies Equity                                 | y Fund                                                                                                    |
| ۵             | Institution Details                                                | MiFIR Transaction Reporting                                                      | Return Type Options                                                                                                    |
| <b>.</b><br>9 | My Institution Profile <<br>Pending Actions <                      | View Uploaded Files View the files that were previously uploaded for this return | This page displays the options<br>for the MiFIR Transaction<br>Reporting returns for<br>International Small Companies<br>Equity Fund.                  |
| 2             | Request Change < Returns                                           | Load a File<br>Load a data file for this return                                  | You can view uploaded files,<br>load a file, search for<br>transaction reports, view a<br>summary of transaction reports<br>by status, view statistics |
|               | Manage Notifications                                               | Transaction Search<br>Search for Transactions                                    | reports, and view the last 30<br>reconciliation requests.                                                                                              |
| 8             | Help 🗹 <                                                           | Transaction Summary           Summary of the status of Transactions              |                                                                                                    |
|               |                                                                    | View Statistics Report<br>Statistics Report on submitted Transactions            | Central Bank Website                                                                                                    |
|               |                                                                    | Reconciliation Request Status Status of last 30 Reconciliation Requests          |                                                                                                    |

#### 3.0 Load a File

To load a file for this return type, select **Load a File** (see Fig 5) and the Load a File page will display (Fig 6).

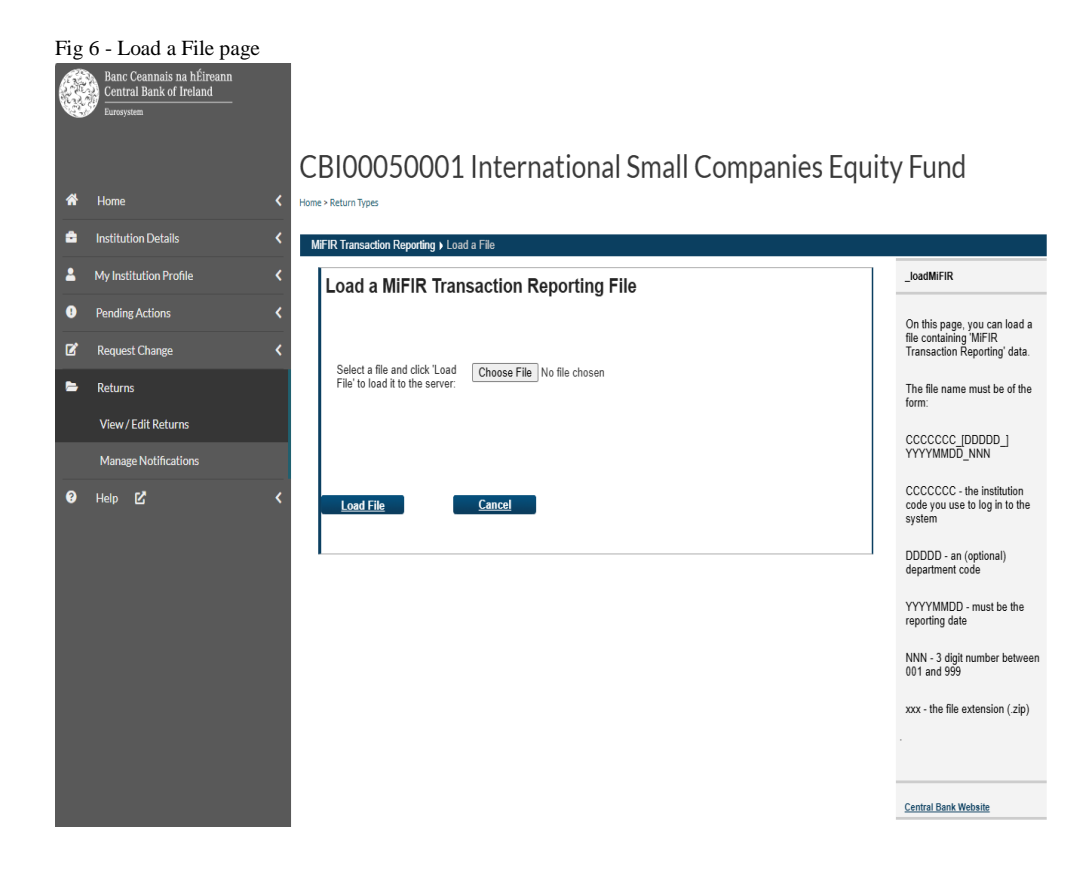

Select **Choose File** to search for your file. The file should be saved as a .zip file and follow the naming convention specified in the Operational and Technical Arrangements: CCCCCC\_DDDDD\_YYYYMMDD\_NNN.zip.

Select Load File and the File Upload Status page will display the file status (Fig 7).

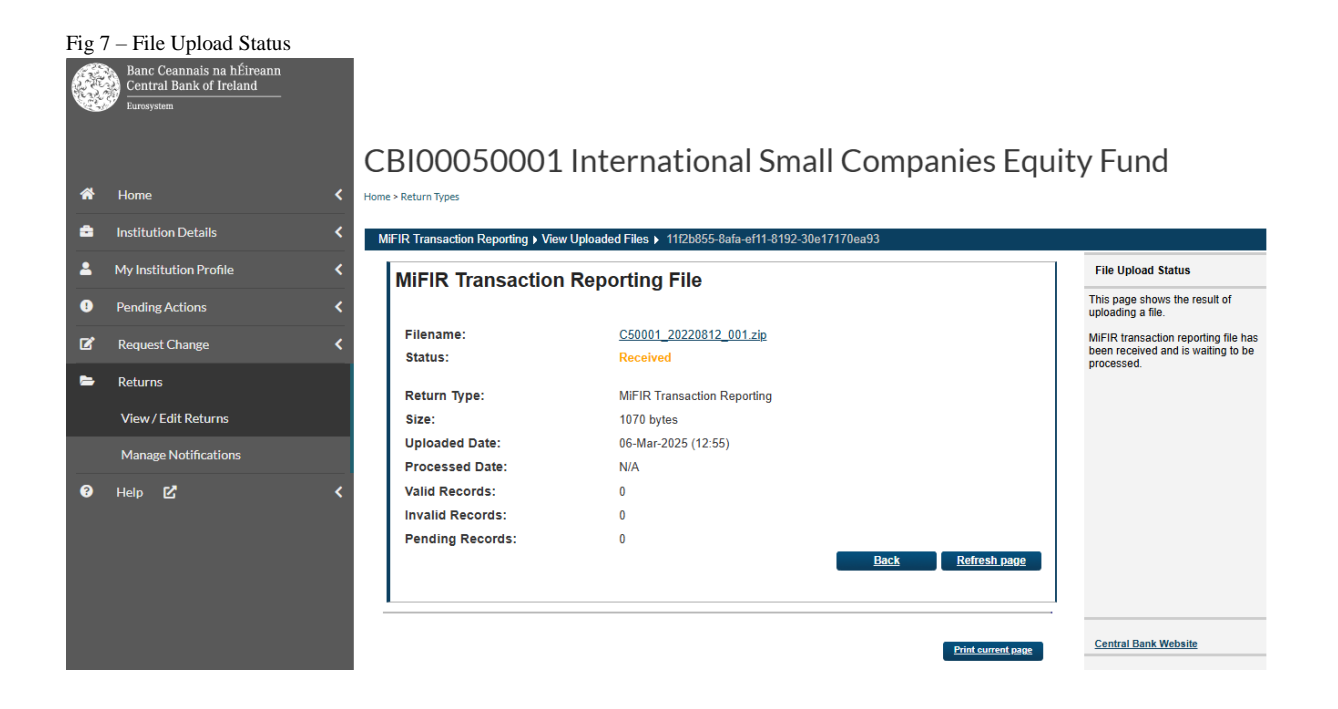

#### 4.0 Feedback Email

Once a file is processed by the Central Bank's system, an automatic mail is sent to the file uploader's mailbox (Fig 8).

Fig 8 - Automatic E-Mail (example) Dear Padraig Foley.

The file C500003\_20170914\_001.zip has been processed and its status set to accepted.

Total number of transactions processed: 1 Total number of valid transactions: 1 Total number of invalid transactions: 0 Total number of pending transactions: 0

Total number of received transactions: 0

Please log in to the Online Reporting System to download the feedback file for more detail.

This is an automatically generated message. Please do not reply to this email.

Kind Regards,

MiFIR Transaction Reporting Team Central Bank of Ireland

To access the actual feedback please continue to section 5.0.

#### 5.0 View Uploaded Files and Access Feedback

To view uploaded files and their status and/or retrieve the feedback, select View Uploaded Files on the MiFIR Transaction Reporting page (see Fig 5).

This displays all uploaded files according to a status of Accepted, Rejected, Partially Accepted, or Corrupted (Fig 9).

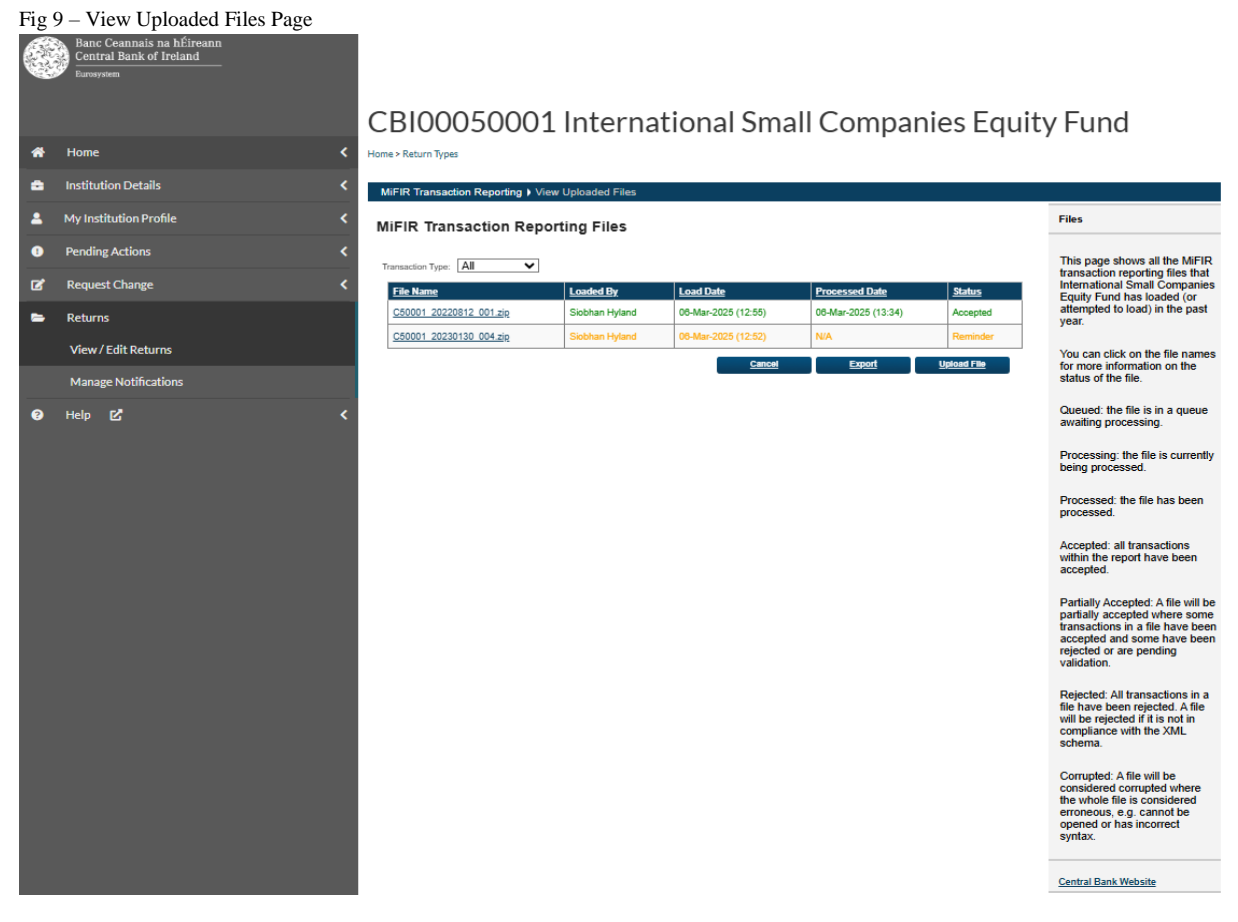

This page also displays the files that are created by the Central Bank containing all pending transactions and received transactions associated with firms. Pending Transaction file names are displayed in purple and Received Transaction file names are displayed in blue. The Pending Transaction files and Received Transaction files are displayed according to a status of Queued, Processing and Processed (Fig 10).

Fig 10 - View Uploaded Files Page - Received Transactions File and Pending Transactions File

| MiFIR Transaction Reporting Files      |                      |                     |                     |           |  |  |  |
|----------------------------------------|----------------------|---------------------|---------------------|-----------|--|--|--|
| Transaction Type: All                  | ransaction Type: All |                     |                     |           |  |  |  |
| File Name                              | Loaded By            | Load Date           | Processed Date      | Status    |  |  |  |
| C763_20180228_ReceivedTransactions.zip |                      | 28-Feb-2018 (00:01) | 28-Feb-2018 (09:00) | Processed |  |  |  |
| C783 20180228 PendingTransactions zip  |                      | 28-Feb-2018 (00:01) | 28-Feb-2018 (09:00) | Processed |  |  |  |

The View Uploaded Files page contains a filter that allows users to select the file type that they wish to see listed in the file upload history table (Fig 11).

Fig 11 – View Uploaded Files Page – File Type Filter

MiFIR Transaction Reporting > View Uploaded Files

#### **MiFIR Transaction Reporting Files**

| Transaction Type: | All 🗸       |                |                     |                     |               |
|-------------------|-------------|----------------|---------------------|---------------------|---------------|
| File Name         | All         | Loaded By      | Load Date           | Processed Date      | <u>Status</u> |
| C50001 20220      | Transaction | Siobhan Hyland | 06-Mar-2025 (12:55) | 06-Mar-2025 (13:34) | Accepted      |
| C50001 20230      | Pending     | Siobhan Hyland | 06-Mar-2025 (12:52) | N/A                 | Reminder      |
|                   | Received    |                | Cancel              | Export U            | pload File    |

To access details for any uploaded file select the relevant file under **File Name** - you will be brought to the File Upload Status and Feedback page (Fig 12).

| Fig | 12 - File Upload Status and Fee                                    | dback    | page                               |                                                                                                    |                                      |                                                        |
|-----|--------------------------------------------------------------------|----------|------------------------------------|----------------------------------------------------------------------------------------------------|--------------------------------------|--------------------------------------------------------|
|     | Banc Ceannais na hÉireann<br>Central Bank of Ireland<br>Eurosystem |          |                                    |                                                                                                    |                                      |                                                        |
|     |                                                                    | C        | BI00050001                         | International Sm                                                                                                | all Companies Faui                   | ity Fund                                               |
| *   | Home                                                               | < Hor    | me > Return Types                  | international on a                                                                                              |                                      | ity i and                                              |
|     | Institution Datails                                                |          |                                    |                                                                                                    |                                      |                                                        |
| -   | Institution Details                                                | <u>`</u> | MiFIR Transaction Reporting ) View | r Uploaded Files ) 11f2b855-8afa-ef11-8192-3                                                                    | 0e17170ea93                          |                                                        |
| 2   | My Institution Profile                                             | <        | MiFIR Transaction                  | Reporting File                                                                                                  |                                      | File Upload Status                                     |
| 8   | Pending Actions                                                    | <        |                                    | in the second second second second second second second second second second second second second second second |                                      | This page shows the result of<br>uploading a file.     |
| ß   | Request Change                                                     | <        | Filename:<br>Status:               | C50001 20220812 001.zip<br>Accepted                                                                             |                                      | MiFIR transaction reporting file has<br>been accepted. |
| -   | Returns                                                            |          | otatoot                            | 10001100                                                                                                    |                                      |                                                        |
|     |                                                                    |          | Return Type:                       | MiFIR Transaction Reporting                                                                                     |                                      |                                                        |
|     | View / Edit Returns                                                |          | Size:                              | 1070 bytes                                                                                                    |                                      |                                                        |
|     | Manage Notifications                                               |          | Uploaded Date:                     | 06-Mar-2025 (12:55)                                                                                             |                                      |                                                        |
|     |                                                                    |          | Processed Date:                    | 06-Mar-2025 (13:34)                                                                                             |                                      |                                                        |
| 8   | Help 🗹                                                             | <        | Valid Records:                     | 1                                                                                                    |                                      |                                                        |
|     |                                                                    |          | Invalid Records:                   | 0                                                                                                    |                                      |                                                        |
|     |                                                                    |          | Pending Records:                   | 0                                                                                                    |                                      |                                                        |
|     |                                                                    |          |                                    |                                                                                                    | Back Refressi page                   |                                                        |
|     |                                                                    |          |                                    |                                                                                                    |                                      |                                                        |
|     |                                                                    |          |                                    |                                                                                                    |                                      | Control Book Website                                   |
|     |                                                                    |          |                                    |                                                                                                    | Print current page Download Feedback | Gentral Dank WebSite                                   |
|     |                                                                    |          |                                    |                                                                                                    |                                      |                                                        |

To open the file click on file name link. To retrive the feedback select **Download Feedback** - feedback is provided in XML format.

#### 6.0 Transaction Search

It is possible to search for uploaded historic transaction report details. To perform a transaction search select **Transaction Search** on the MiFIR Transaction Reporting page (see Fig 5) which will automatically direct you to the Transaction Search Page. Searches can be undertaken using predefined parameters (Fig 13). At least one of the 'Transaction Reference Number', 'Trade Date', or 'Submitted Date' search fields are mandatory. The remaining search fields are optional.

Fig 13 – Transaction Search Page

|   | Banc Ceannais na hÉireann<br>Central Bank of Ireland<br>Lurassian |                                                                                                    |                                                                                                    |
|---|-------------------------------------------------------------------|----------------------------------------------------------------------------------------------------|----------------------------------------------------------------------------------------------------|
| * | Home < Institution Details < My Institution Profile <             | CBI00050001 International Small Companies Equit<br>Home + Return Types<br>MFR Transaction Reporting + Transaction Search | ty Fund                                                                                                    |
| 8 | Pending Actions                                                   | Search for a Transaction                                                                                                 | From here, you can search for                                                                                                    |
| ľ | Request Change <                                                  | Please enter selection oriteria and click 'Search'.                                                                      | a transaction or transaction<br>reports submitted.                                                                                                    |
| • | Returns                                                           | Transaction Reference<br>Number:                                                                                         | Type the transaction reference                                                                                                    |
|   | View/Edit Returns                                                 | Trade Date:                                                                                                    | Reference Number' field<br>provided and click 'Search'<br>(bit field is                                                                                                    |
|   | Manage Notifications                                              | Transaction Report All                                                                                                   | trade date or a submitted date<br>is not entered).                                                                                                    |
| 0 | Hép 🗹 🤇                                                           | Processing status: Transaction Report Type: All Submitting Entity LEI Code: Executing Entity LEI Code:                   | Alternatively, select a trade<br>date from the 'Trade Date' field<br>and cick' search (this field is<br>mandatory if a transaction<br>reference number or a<br>submitted date is not entered).<br>Otherwise, select a submitted<br>date from the 'Submitted Date'<br>field and cick' Search' (this |
|   |                                                                   | Search Cancel                                                                                                    | field is mandatory if a<br>transaction reference number<br>or a trade date is not entered).<br>The remaining search fields<br>are optional.<br>Central Bank Website                                                                                                    |

Enter search criteria and select **Search**. You will automatically be redirected to the Reconciliation Request Status page (Fig 14) where a record of the query and the result (when it becomes available<sup>1</sup>) are displayed. This functionality will enable firms to retrieve submitted date in order to reconcile their records against data submitted to the Central Bank.

|   | Banc Ceannais na hÉireann<br>Central Bank of Ireland<br>Eurosystem |       |                       | -                |               |                 |            |                |                 |                |                                                                 |
|---|--------------------------------------------------------------------|-------|-----------------------|------------------|---------------|-----------------|------------|----------------|-----------------|----------------|-----------------------------------------------------------------|
|   |                                                                    | C     | BI00050               | 0001 li          | nterr         | nationa         | al Sm      | nall Co        | mpani           | es Equit       | y Fund                                                          |
| * | Home                                                               | < Hor | me > Return Types     |                  |               |                 |            |                |                 |                |                                                                 |
| ۵ | Institution Details                                                | < _   | MiFIR Transaction Rep | orting ) Reconci | liation Reque | est Status      |            |                |                 |                |                                                                 |
| 2 | My Institution Profile                                             | ۲.    | Results of Rece       | nt Searches      | 5             |                 |            |                |                 |                | Reconciliation History                                          |
| 0 | Pending Actions                                                    | <     | Request Date          | Requested By     | Status        | Transaction Ref | Trade Date | Submitted Date | Request Details | Request Status | This page shows the results of                                  |
| ľ | Request Change                                                     | <     | 08-Mar-2025 (14:29)   | Siobhan Hyland   | Completed     |                 |            | 08-Mar-2025    | Request Details | Request Status | your most recent 30 searches.                                   |
| - | Returns                                                            |       |                       |                  |               |                 |            |                |                 | Cancel         | You can view details of the<br>request. Also by clicking on the |
|   | View / Edit Returns                                                |       |                       |                  |               |                 |            |                |                 |                | save the data as a<br>compressed (.zip) file.                   |
|   | Manage Notifications                                               |       |                       |                  |               |                 |            |                |                 |                |                                                                 |
| 8 | Help 🗹                                                             | <     |                       |                  |               |                 |            |                |                 |                |                                                                 |
|   |                                                                    |       |                       |                  |               |                 |            |                |                 |                |                                                                 |
|   |                                                                    |       |                       |                  |               |                 |            |                |                 |                |                                                                 |
|   |                                                                    |       |                       |                  |               |                 |            |                |                 |                |                                                                 |
|   |                                                                    |       |                       |                  |               |                 |            |                |                 |                | Central Bank Website                                            |
|   |                                                                    |       |                       |                  |               |                 |            |                |                 |                |                                                                 |

Fig 14 – Transaction Search Results on the Reconciliation Request Status page

<sup>&</sup>lt;sup>1</sup> The length of time this takes will depend on how busy the system is at the time the request is made

Select **Request Details** to access the user's query criteria, which will display in a styled tabular format<sup>2</sup>.

To access the results of the search request select relevant **Request Status** where the results are displayed in XML.

#### 7.0 Transaction Summary

It is possible to view a live point-in-time summary of the status of transaction reports on the current day, i.e., Transaction Summary. To view the Transaction Summary, select **Transaction Summary** on the MiFIR Transaction Reporting page (see Fig 5).

This will display a Transaction Summary for the current day according to status (Fig 15).

| Fig | 15 - Transaction Summary P                                        | age |                                     |                                                     |              |                                                          |
|-----|-------------------------------------------------------------------|-----|-------------------------------------|-----------------------------------------------------|--------------|----------------------------------------------------------|
|     | Banc Ceannais na hÉireann<br>Central Bank of Ireland<br>Eursystem |     |                                     |                                                     |              |                                                          |
|     |                                                                   | С   | BI00050001                          | International Small Comp                            | anies Equity | / Fund                                                   |
| *   | Home                                                              | Hon | ie > Return Types                   | · ·                                                 |              | ,                                                        |
| ÷   | Institution Details                                               |     | /IFIR Transaction Reporting + Trans | action Summary                                      |              |                                                          |
| 2   | My Institution Profile                                            | Ι,  | ransaction by Status                | ·                                                   |              | Transactions                                             |
| 0   | Pending Actions                                                   |     |                                     | No. of Transsoliton Romada (allak an link in visual |              | This same shows a five solid                             |
| ď   | Request Change                                                    |     | Accepted Today                      |                                                     |              | in-time summary of the status<br>of transaction reports. |
| -   | D-t-me                                                            |     | Received Today                      | ٥                                                   |              |                                                          |
| -   | keturns                                                           |     | Pending As At Today                 | ٥                                                   |              |                                                          |
|     | View / Edit Returns                                               |     | Rejected Today                      | ٥                                                   |              |                                                          |
|     | Manage Notifications                                              |     |                                     |                                                     | Back         |                                                          |
| 0   | Help 🖸 🗸                                                          |     |                                     |                                                     |              |                                                          |
|     |                                                                   |     |                                     |                                                     |              |                                                          |
|     |                                                                   |     |                                     |                                                     |              |                                                          |
|     |                                                                   |     |                                     |                                                     |              |                                                          |
|     |                                                                   |     |                                     |                                                     |              |                                                          |
|     |                                                                   |     |                                     |                                                     |              | Central Bank Website                                     |

The relevant transaction reports can be viewed by clicking on the relevant number link. The user will be navigated to the Reconciliation Request Status page (Fig 14 above) and the result will be available on **Request Status**.

#### 8.0 Statistics Report

A statistics report will be made available for download on a monthly basis. This will include daily statistics on the files and transaction reports uploaded, e.g., number of files and transactions submitted per day, volumes per statuses, etc.

To access the Statistics Report, select **View Statistics Report** on the MiFIR Transaction Reporting page (see Fig 5) and the View Statistics page will display (Fig 16). Select the

<sup>&</sup>lt;sup>2</sup> In order to get tabular format, please make sure to open the xml file in internet explorer.

relevant year and month and **Export Report.** Selecting Export Report will return statistics in a styled tabular format<sup>3</sup>.

| Fig | 16– View Statistics Report Page |                                                    |                                                                                          |
|-----|---------------------------------|----------------------------------------------------|------------------------------------------------------------------------------------------|
|     | Central Bank of Ireland         |                                                    |                                                                                          |
|     |                                 | CBI00050001 International Small Companies Equi     | ty Fund                                                                                  |
| *   | Home <                          | Home > Return Types                                |                                                                                          |
| \$  | Institution Details <           | MIFIR Transaction Reporting View Statistics Report |                                                                                          |
| 2   | My Institution Profile 🔨        | View Statistics                                    | Return Type Options                                                                      |
| •   | Pending Actions <               |                                                    | This page displays the options                                                           |
| ď   | Request Change <                |                                                    | for the MiFIR Transaction<br>Reporting for International<br>Small Companies Equity Fund. |
| -   | Returns                         | Select Year:                                       | You can view previously                                                                  |
|     | View / Edit Returns             | Select Month: March                                | loaded files and the client information for this return.                                 |
|     | Manage Notifications            |                                                    |                                                                                          |
| 8   | Help 🗹 <                        |                                                    |                                                                                          |
|     |                                 |                                                    |                                                                                          |
|     |                                 |                                                    |                                                                                          |
|     |                                 |                                                    |                                                                                          |
|     |                                 |                                                    | Central Bank Website                                                                     |

#### 9.0 Reconciliation Request Status

The Reconciliation Request Status page, referenced in section 6.0 above, will also display the 30 most recent searches which can be reselected/accessed.

<sup>&</sup>lt;sup>3</sup> In order to get tabular format, please make sure to open the xml file in internet explorer.